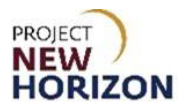

# Licensee - Cancel Placed Orders in LOOP Quick Reference Guide

#### Introduction

| Licensee Admin views order in LOOP | Order available to cancel? | Licensee Admin cancels order |  |
|------------------------------------|----------------------------|------------------------------|--|
|                                    |                            |                              |  |

Within the Licensee Online Order Portal (LOOP), Licensee Admins and Approvers will view the order details of an order.

Open retail-fulfilled orders, which are orders being fulfilled at a Fine Wine & Good Spirits (FW&GS) store, may only be canceled in LOOP before picking has begun. When the store associate confirms in the system that picking has begun, the cancel option will cease to be available in LOOP. Open retail-fulfilled orders can still be canceled once picking has begun by calling the store that the order was placed against and requesting that store staff cancel the order.

Open wholesale-fulfilled orders, which are orders being fulfilled at a Pennsylvania Liquor Control Board (PLCB) Licensee Service Center (LSC) or distribution center (DC), have slightly different requirements for cancellation.

Orders being fulfilled at an LSC can be canceled in LOOP before picking has begun. When the LSC associate confirms in the system that picking has begun, the cancel option will cease to be available in LOOP. These orders can still be canceled by contacting the LSC the order is placed against and requesting PLCB staff to cancel the order.

Licensee Delivery Program (LDP) orders being fulfilled at the DC may be canceled in LOOP until 1:00 PM ET two business days before the requested delivery date. LDP orders can still be canceled between 1:00 PM and 5:00 PM two days before the requested delivery date by contacting PLCB LOOP Support at (800) 332-7522, option 5.

No updates or modifications to submitted orders are allowed in LOOP, other than the aforementioned cancellations. If a submitted order must be modified, the licensee must cancel the original order and re-submit it for both wholesale- and retail-fulfilled orders.

Once a licensee has canceled an order eligible for cancellation, the fulfilling organization will be notified.

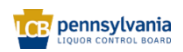

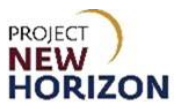

### Licensee - Cancel Placed Orders in LOOP

Link to eLearning video: Licensee - Cancel Placed Orders in LOOP

1. Navigate to <u>LOOP</u>, then Sign In.

| Email Address<br>kramachandra85+pulicadmin@gmail.com                 |  |
|----------------------------------------------------------------------|--|
| Password (2)                                                         |  |
| Sign in<br>Forgot Password?<br>Need Access? Call <u>717.555.9876</u> |  |

2. Click the dropdown arrow for the licensee.

|         | e Search                                 |                          | Q B Pick Up Sine S V ABC LIQUOR V | 1 items<br>\$9,999.99 |  |  |
|---------|------------------------------------------|--------------------------|-----------------------------------|-----------------------|--|--|
|         |                                          |                          | Welcome, Karthik                  | ×                     |  |  |
| Welcome | to                                       |                          | ABC LIQUOR LLC-95348              | 5767                  |  |  |
| Licens  | see Online Order Portal                  |                          | 2022<br>Order History             |                       |  |  |
|         |                                          |                          | Return History                    |                       |  |  |
| 1       |                                          |                          | Order Approvals                   |                       |  |  |
| X       | Credit Card 0110 ex                      | siring soon. Update Card | Invoice History                   |                       |  |  |
| _       |                                          |                          | Purchase Lists                    |                       |  |  |
|         | Uncoming Orders                          | For Your Approval        | Payment Methods                   |                       |  |  |
|         | opcoming orders                          |                          | Members                           |                       |  |  |
|         |                                          |                          | Vendors                           |                       |  |  |
|         |                                          |                          | Profile Details                   |                       |  |  |
|         | There are no upcoming orders to display. | There are no orders      | LID Account Details               |                       |  |  |

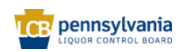

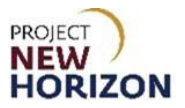

## 3. Click Order History.

|       | nolesale<br>ERATIONS | Search                                   |                          | Q JF Pick Up Sine & Y S Karthik ABC LIQUOR Y | 1 items<br>\$9,999.99               |
|-------|----------------------|------------------------------------------|--------------------------|----------------------------------------------|-------------------------------------|
| Wolco | omo to               |                                          |                          | Welcome, Karthik                             | ×                                   |
| Lice  | ensee                | Online Order Portal                      |                          | ABC LIQUOR LLC-95348                         | 6 <b>767</b><br>2022<br><u>.CB+</u> |
|       |                      |                                          |                          | Return History                               |                                     |
|       | <                    | Credit Card **** 0110 ex                 | biring soon. Update Card | Order Approvals Invoice History              |                                     |
| N 1   |                      |                                          |                          | Purchase Lists                               |                                     |
| 12    | Upc                  | oming Orders                             | For Your Approval        | Payment Methods Members                      |                                     |
|       |                      |                                          |                          | Vendors                                      |                                     |
|       |                      |                                          |                          | Profile Details                              |                                     |
|       |                      | There are no upcoming orders to display. | There are no orders      | LID Account Details                          |                                     |

4. Click an order that populates or enter an order number in the search bar and click **Search**.

| = | CCB wholesale | Search        |                                           |                  |                      |               |           | Q         | ${\cal B}_{\rm Fine Wine \ \delta_{\rm m}} \ \lor \ \ {\cal B}_{\rm ABC}$ | LIQUOR V 岸 |
|---|---------------|---------------|-------------------------------------------|------------------|----------------------|---------------|-----------|-----------|---------------------------------------------------------------------------|------------|
|   | Home > C      | Order History |                                           |                  |                      |               |           |           |                                                                           |            |
|   |               |               | Search<br>Search by Orc<br>or Order State | ler Number, Cust | omer PO Number, Item | Number, Order | Date From | Date To   | Search                                                                    |            |
|   |               |               | Order Date 🌲                              | Order 🌲          | Customer PO#         | Qty           | Total     | Status 🌲  |                                                                           |            |
|   |               |               | Api 20,2022<br>9:1 am                     | <u>0320216</u>   |                      | 4             | \$ 70.55  | Submitted | Add All Items to Cart +<br>Save to purchase list                          |            |
|   |               |               |                                           |                  |                      |               |           |           |                                                                           |            |

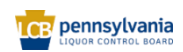

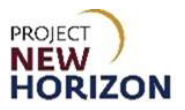

5. The details of the order searched will populate.

| Order Details: o320216         Order History       Status         Order Agerovals       Order 70       Order 700       Status         Order Agerovals       Order 70       Order 700       Status         Involue History       Order 700       Order 700       Order 700       Status         Parchase Listory       Order 700       Order 700       Status       SUBMITTED         Parchase Listory       Pickup Information       Contact Information       Totals         Payment Methods       Pickup Store Address       License Premise       Total Bottles       4         Members       Pickup Date       License Premise       Total Bottles       4         UD Account Details       Contact Email       Gross Price       566.56         UD Account Details       Contact Email       Gross Price       53.99         LiD Account Details       Contact Email       Order Total       570.55         Pirmary Reinders Phone       Order Total       Status       570.55                                                                                                    | ≡ | CCE wholesale<br>OPERATIONS Search                                              | i                                                                         |         |                                                                                                    | Q                                                                              | Pick Up<br>Fine Wine & ~ | ABC LIQUOR                                  | ~ Å |
|----------------------------------------------------------------------------------------------------|---|---------------------------------------------------------------------------------|---------------------------------------------------------------------------|---------|----------------------------------------------------------------------------------------------------|--------------------------------------------------------------------------------|--------------------------|---------------------------------------------|-----|
| Order Approvals     Apr 20, 2022<br>8.23 pm     of clashie     of clashie     of clashie     of clashie       Invoice History     Burshee Liss     Pickup Information     Contact Information     Totals       Rayment Methods     Pickup Store Address     License Premise     Totals     4       Members     Pickup Date     1913 Watson St, PA, 15219     Gross Price     \$66.56       Vendors     Apr 20, 2022     License Premise     Taxable Amount     \$66.56       Vendors     Apr 20, 2022     License Premise     Taxable Amount     \$66.56       Vendors     Apr 20, 2022     License Premise     Taxable Amount     \$66.56       Vendors     Apr 20, 2022     License Premise     Tax     \$3.99       LID Account Details     Contact Email     Order Total     \$70.55       Primary Phone     Primary Phone     Firmary Buidense Phone     State State |   | Order Deta<br>Order History<br>Return History                                   | ails: 0320216                                                             | Order # | Customer PO #                                                                                                    | Order Tone                                                                     | Status                   | Print                                       |     |
| Payment Methods     Pickup Store Address     License Premise     Total Bottles     4       Members     Pickup Date     1913 Watson St, PA, 15219     Gross Price     \$66.56       Vendors     Apr 20, 2022     License Nickname     Taxable Amount     \$66.56       Profile Details     Primary Contact<br>eric VanTRUMP     Tax     \$3.99       LID Account Details     Contact Email<br>eric VanTrump@oracle.com     Order Total     \$70.55                                                                                                    |   | Order Approvals<br>Invoice, History<br>Purchase Lists                           | Apr 20, 2022<br>8:23 pm                                                   | 0320216 | Contact Information                                                                                                    | pickup                                                                         | SUBMITTED                |                                             |     |
|                                                                                                    |   | Payment Methods<br>Members<br>Vendors<br>Profile Details<br>LID Account Details | Pickup Information<br>Pickup Store Address<br>Pickup Date<br>Apr 20, 2022 |         | Contact Information<br>License Premise<br>1913 Watson St, PA, 15219<br>License Nickname<br>Primary Contact<br>eric VanTRUMP<br>Contact Email<br>eric.vantrump@oracle.com<br>Primary Phone<br>Primary Business Phone | Total S<br>Total Sottles<br>Gross Price<br>Taxable Amour<br>Tax<br>Order Total | nt                       | 4<br>\$66.56<br>\$6.56<br>\$3.99<br>\$70.55 |     |

#### 6. Click Cancel Order.

|                                   | Search                                |                    |                                               | Q 77 Pick Up<br>Fine Wine & | k Y ABC LIQU         | or_ ~ 🛱      |
|-----------------------------------|---------------------------------------|--------------------|-----------------------------------------------|-----------------------------|----------------------|--------------|
| Home > Order History > Ord        | der Details                           |                    |                                               |                             |                      | Chat         |
| Order Details                     | s: o320216                            |                    |                                               |                             |                      |              |
| Order History                     |                                       |                    |                                               |                             | Print                | Cancel Order |
| Return History<br>Order Approvals | Order Date<br>Apr 20, 2022<br>8:23 pm | Order #<br>o320216 | Customer PO #                                 | Order Type<br>pickup        | Status<br>PROCESSING |              |
| Invoice History                   |                                       |                    |                                               |                             |                      |              |
| Purchase Lists                    | Pickup Information                    |                    | Contact Information                           | Totals                      |                      |              |
| Payment Methods                   | Pickup Store Address                  |                    | License Premise                               | Total Bottles               |                      | 4            |
| Members                           | Pickup Date<br>Apr 20, 2022           |                    | 1913 Watson St, PA, 15219<br>License Nickname | Gross Price                 |                      | \$66.56      |
| Vendors                           |                                       |                    | Primary Contact                               | Taxable Amo                 | bunt                 | \$66.56      |
| Profile Details                   |                                       |                    | eric Vani RUMP                                | Tax                         |                      | \$3.99       |
| LID Account Details               |                                       |                    | eric.vantrump@oracle.com                      | Order lotal                 |                      | \$/0.55      |
|                                   |                                       |                    | Primary Phone                                 |                             |                      |              |
|                                   |                                       |                    | Primary Business Phone                        |                             |                      |              |
|                                   | Copy to Cart                          |                    |                                               |                             |                      | Export CSV   |

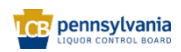

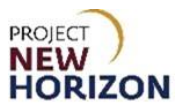

7. Click Yes, cancel order.

|                                                                                                    | Search                                |         |                                           | Q     | Ship          | × O    | ~ 〕                  |
|----------------------------------------------------------------------------------------------------|---------------------------------------|---------|-------------------------------------------|-------|---------------|--------|----------------------|
| Home > Order History > Order<br>Order Details                                                                             | r Details<br>: 0320216                |         |                                           |       |               |        | ()<br>Chat           |
| Order History                                                                                                    |                                       |         |                                           |       |               |        | Print   Cancel Order |
| Return History                                                                                                    | Order Date                            | Order # | Customer PO #                             | Order | Туре          | Status |                      |
| Order Appro     Confirm       Invoice Hist     Are you sure you want       Payment Me     No       Profile Detai     Yes, | t to cancel an order?<br>cancel order |         |                                           |       |               |        | ×<br>4<br>\$66.56    |
|                                                                                                    | Apr 20, 2022                          |         | License Nickname                          |       | Taxable Amour | nt     | \$66.56              |
|                                                                                                    |                                       |         | eric VanTRUMP                             |       | Тах           |        | \$3.99               |
|                                                                                                    |                                       |         | Contact Email<br>eric.vantrump@oracle.com |       | Order Total   |        | \$70.55              |
|                                                                                                    |                                       |         | Primary Phone                             |       |               |        |                      |
|                                                                                                    |                                       |         | Primary Business Phone                    |       |               |        |                      |
|                                                                                                    | Copy to Cart                          |         |                                           |       |               |        | Export CSV           |

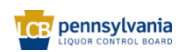